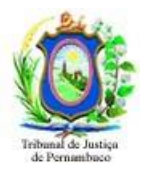

# Manual de acesso ao SIAP

O usuário estando na rede do TJPE deve acessar o SIAP direto pelo endereço <u>https://www.siap.pe.gov.br</u>.

Este Manual é para usuário que estejam em trabalho remoto, ou seja, fora da rede do TJPE, neste caso o acesso é pelo AVD pelo endereço <u>https://client.wvd.microsoft.com/arm/webclient/index.html</u> e é necessário abrir um chamado para a liberação deste acesso, faça pelo email setic.centralservicos@tjpe.jus.br com o seguinte texto: Solicito a liberação do <u>AVD</u> para acessar o Sistema SIAP. Informe seu nome completo, CPF, Email, Cargo, Comarca e Vara.

Quando o chamado for atendido acesse o link: https://client.wvd.microsoft.com/arm/webclient/index.html Siga as instruções deste Manual.

Mais informações e instruções veja na página: https://www.tjpe.jus.br/web/corregedoria/sistemas/prisional-internacao/siap

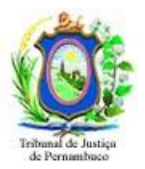

## Passo 1 – Acessando o AVD

Acesse o AVD através do endereço:

https://client.wvd.microsoft.com/arm/webclient/index.html

| ✓ S Cliente Web da Área de Trabalh × +                                                                          |  |  |  |
|----------------------------------------------------------------------------------------------------|--|--|--|
| ← → C 😋 client.wvd.microsoft.com/arm/webclient/index.html                                                       |  |  |  |
| 🙀 gra 🔇 UNJ1G - Wiki da SE 🚍 Requisitos do JIGA                                                                 |  |  |  |
| â                                                                                                    |  |  |  |
| ① As configurações de privacidade para recursos gerenciados foram pré-definidas por sua organização. Saiba Mais |  |  |  |
|                                                                                                    |  |  |  |
|                                                                                                    |  |  |  |
|                                                                                                    |  |  |  |
| Precatorios SIAP                                                                                                |  |  |  |
|                                                                                                    |  |  |  |
|                                                                                                    |  |  |  |
|                                                                                                    |  |  |  |
|                                                                                                    |  |  |  |
|                                                                                                    |  |  |  |
|                                                                                                    |  |  |  |
|                                                                                                    |  |  |  |

Figura 1. Tela inicial.

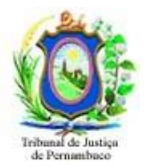

## Passo 1.1 – clique na opção SIAP

Clique na opção SIAP e na caixa de informações "Acessar recursos locais" clique no botão "Permitir" **(Figura 2).** 

| ← → C 25 client.wvd.microsoft.com/arm/webclient/index.html                                                             |                                                                                     |  |  |  |
|----------------------------------------------------------------------------------------------------|-------------------------------------------------------------------------------------|--|--|--|
| 🔢 gra 📀 UNJ1G - Wiki da SE 🥃 Requisitos do JIGA                                                                        |                                                                                     |  |  |  |
| â                                                                                                    |                                                                                     |  |  |  |
| 🔘 As configurações de privacidade para recursos gerenciados foram pré-definidas por sua organização. <u>Saiba Mais</u> |                                                                                     |  |  |  |
|                                                                                                    |                                                                                     |  |  |  |
| ✓ TJPE Conectado PRD - Apps                                                                                            |                                                                                     |  |  |  |
| <b>9 9</b>                                                                                                    |                                                                                     |  |  |  |
| Precatorios SIAP                                                                                                    |                                                                                     |  |  |  |
|                                                                                                    |                                                                                     |  |  |  |
|                                                                                                    | Acessar recursos locais                                                             |  |  |  |
|                                                                                                    | Permitir que o computador remoto acesse os seguintes recursos do meu<br>computador: |  |  |  |
|                                                                                                    | ✓ Área de transferência ✓ Impressora                                                |  |  |  |
|                                                                                                    | Não solicitar conexões com este computador novamente                                |  |  |  |
|                                                                                                    | Permitir Cancelar                                                                   |  |  |  |
|                                                                                                    |                                                                                     |  |  |  |
|                                                                                                    |                                                                                     |  |  |  |

Figura 2. Logando no TJPEConectado.

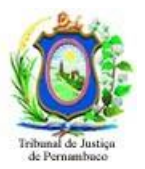

### Passo 2 – Inserindo suas credenciais

Preencha suas credenciais. Informe seu email, sua senha de rede e clique no botão "Enviar". (**Figura 3**)

| Insira suas credenciais |        |          |
|-------------------------|--------|----------|
| Nome de usuário         |        |          |
| usuario@tjpe.gov.br     |        |          |
| Senha                   |        |          |
| •••••                   |        | ٩        |
|                         | Enviar | Cancelar |
|                         |        |          |

Figura 3. Inserindo suas credenciais.

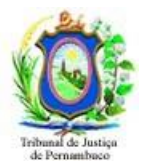

#### Passo 3 – logando no sistema SIAP

Aguarde o carregamento do sistema. Na tela do sistema utilize o seu CPF e a senha para acessar o sistema SIAP (**Figura 4**)

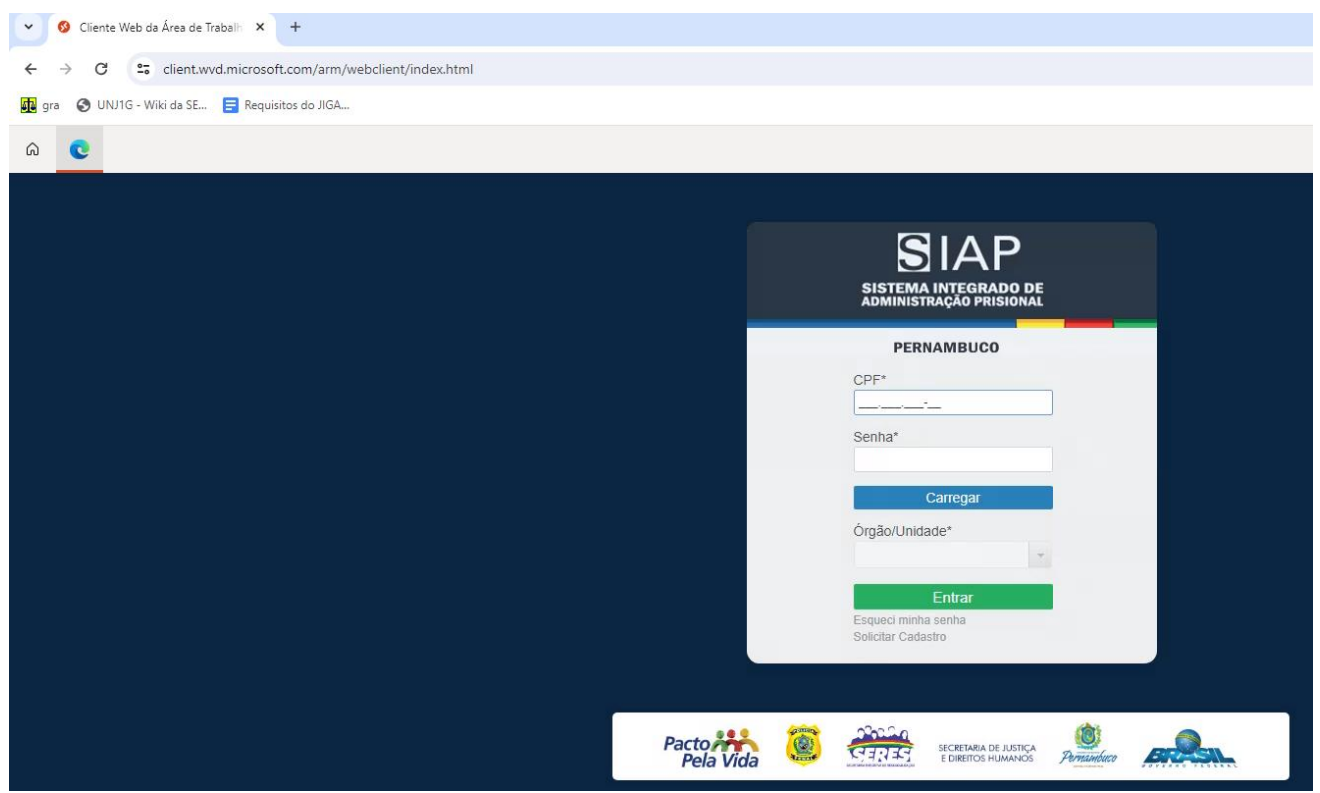

Figura 4 – Tela de acesso do sistema SIAP

Qualquer problema para chegar até a tela de acesso do SIAP, entrar em contato com a Central de Serviço de TIC do TJPE através dos contatos (81) 31810001 ou pelo site <u>http://tjpe.jus.br/atendimentotic</u> ou pelo email setic.centralservicos@tjpe.jus.br